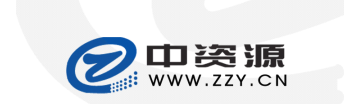

开发中心文档

版本: 1.0

BossmailQ 用户手册

# BossmailQ 用户手册

## 目录

| 1. 声明              |    |
|--------------------|----|
| 2. BOSSMAILQ 简介    |    |
| 3. BOSSMAIL 安装     |    |
| 31 系统需求            | 3  |
| 3.2 网络需求           | 3  |
| 3.3. 安装与升级         |    |
| 4. BOSSMAILQ 登录    | 4  |
| 5. BOSSMAILQ 主界面介绍 | 5  |
| 5.1. 标题栏           |    |
| 5.2. 用户信息栏         | 6  |
| 5.3. 快速查找          | 6  |
| 5.4. 公司结构          | 6  |
| 5.5. 快捷面板          | 7  |
| 5.6. 通讯录           | 7  |
| 5.7. 网络书签          |    |
| 5.8. 便签            |    |
| 5.9. 联系人 TIPS      | 9  |
| 5.10. 菜单栏          |    |
| 6. 会话窗口介绍          |    |
| 6.1. 个人状态栏         |    |
| 6.2. 添加到自定义组       |    |
| 6.3. 消息接收框         |    |
| 6.4. 工具栏           |    |
| 6.5. 消息输入框         |    |
| 6.6. 消息记录          |    |
| 6.7. 参与人列表/文件传输列表  | 16 |
| 7. 发起双人会话          |    |
| 8. 发起多人会话          |    |
| 9. 文件发送            |    |
| 10. 广播消息           |    |

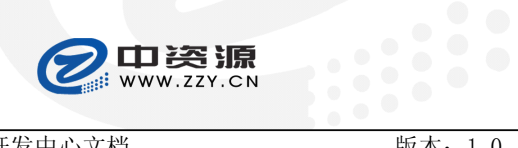

| 开发中心文档                | 版本: 1.0                                 | BossmailQ用户手册 |
|-----------------------|-----------------------------------------|---------------|
| 11. 查看记录              |                                         |               |
| 12. 用户查找              |                                         |               |
| 13. 查看离线消息            | ••••••                                  |               |
| 14. 组织结构更新            | ••••••                                  |               |
| 15. 个人资料设置            | ••••••••••••••••••••••••••••••••••••••• |               |
| 15.1. 基本资料            |                                         |               |
| 15.2. 联系方法            |                                         |               |
| 15.3. 详细资料            |                                         |               |
| 15.4. 密码修改            |                                         |               |
| 16. 系统设置              | ••••••                                  |               |
| 16.1. 基本设置            |                                         |               |
| 16.2. 回复设置            |                                         |               |
| 16.3. 声音设置            |                                         |               |
| 16.4. 热键设置            |                                         |               |
| 16.5. 文件传输设置          |                                         |               |
| 16.6. 网络书签设置          |                                         |               |
| 17. BOSSMAILQ 管理      |                                         |               |
| 18. BOSSMAILQ 管理端日志查询 | ]                                       |               |
| 19. 退出                |                                         |               |
| 20. 技术支持              | •••••                                   |               |

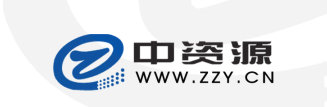

开发中心文档

版本: 1.0

BossmailQ 用户手册

### 1. 声明

Copyright (C) 2008 厦门市中资源网络服务有限公司及其许可者版权所有,保留一切权利。 非经本公司书面许可,任何单位和个人不得擅自摘抄、复制本书内容的部分或全部,并不得以任何形式传播。 ChinaSource 为厦门市中资源网络服务有限公司的商标。对于本手册出现的其他公司的商标、产品标识和商品名称,由各自权利人拥有。 除非另有约定,本手册仅作为使用指导,本手册中的所有陈述、信息和建议不构成任何明示或暗示的担保。如需要获取最新手册,请联系中资源网络服务有限公司客户服务部。

### 2. BossmailQ 简介

BossmailQ 是中资源研发的企业级沟通工具。BossmailQ 致力于降低企业通讯费用,增加企业内部沟通能力。 连接 Internet 网,只要您的帐号是我司邮局系统帐号,即可随时随地与您的企业同事直接沟通。BossmailQ 主要提供企业内部沟通,包括文本消息、图片消息、文件传输、记录查询、企业统一帐号管理。

### 3. Bossmail 安装

### 3.1.系统需求

适合运行在 Windows XP、Win7 平台; IE 版本 6.0 或以上(需要使用嵌入式 IE 浏览器显示 HTML 邮件内容)。

### 3.2.网络需求

为了您能正常通讯,请确保网络畅通及以下端口畅通:

| 端口  | 协议       |
|-----|----------|
| 25  | TCP&UDP  |
| 53  | UDP      |
| 80  | UDP&HTTP |
| 110 | TCP&UDP  |
| 143 | ТСР      |
| 443 | UDP      |
| 465 | ТСР      |
| 993 | ТСР      |
| 995 | ТСР      |

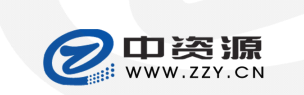

BossmailQ 用户手册

| 开发中心文档 | 版本: 1.0 |
|--------|---------|
| 8080   | UDP     |
| 12010  | ТСР     |

### 3.3. 安装与升级

安装或升级前,请务必先关闭当前运行版本软件。

启动安装程序,根据安装向导进行 Bossmail 安装。在安装目录选择界面,建议选择系统分区以外的独立文 件夹安装,如:安装在D盘。

在执行安装 Bossmail 时,如果已经有安装 Bossmail,则会提示是否进行"修复",选择"修复"将对已安 装软件进行修复。用户原有邮件、通讯录、BossmailQ 消息记录均可保存。

当前运行 Bossmail, 检测到新版本时, 根据升级向导进行升级操作(升级前请关闭旧版本)。

#### BossmailQ 登录 4.

点击 BossmailQ 快捷图标或开始菜单打开 BossmailQ 登录界面。

| 🛞 Bossmail | - x                |
|------------|--------------------|
| 0          | Bossmail           |
| 帐号: anny@  | Þbossmail.com 🔽 删除 |
| 密码: *****  | ****               |
| 状态: 🥪 🔻    | ☑ 記住密码 🔲 自动登录      |
| 设 置        | 登录                 |
| 服务器地址:     | ~                  |
| 端口:        | ~                  |

- 您输入帐号和密码后可以设置"记住密码"和"自动登录"。
- 在该登录界面,您还可以选择登录后的状态。
- 点击【设置】可展开服务器地址和端口设置,您可以根据自己的实际网络情况设置服务器地址和端口。
- 自建服务器帐号首次登录时必须在服务器地址栏输入服务器地址,在端口栏输入端口号。

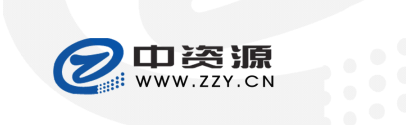

#### 开发中心文档

版本: 1.0

BossmailQ 用户手册

### 5. BossmailQ 主界面介绍

BossmailQ 主界面主要包括标题、用户信息栏、快速查找、公司结构面板、快捷面板、通讯录、网络书签、 便签、菜单。

| 3  | Bossmail — 🗆 🗙                        |
|----|---------------------------------------|
| 2  | 产品演示<br>anny@bossmail.com<br>⊗ マ [在线] |
| Q输 | ì入姓名、帐号进行查询 🛛 🖊 👻                     |
| æ  | 快捷面板 🕄                                |
| €  | 📴 最近联系人                               |
| 0  | 📔 最近联系组                               |
| 0  | 🛅 自定义组                                |
| 1  | 🛅 我的部门                                |
|    |                                       |
|    | 🜐 🜗 🔎 🎯 🧏 🥷                           |
| 莱  | 单                                     |

### 5.1. 标题栏

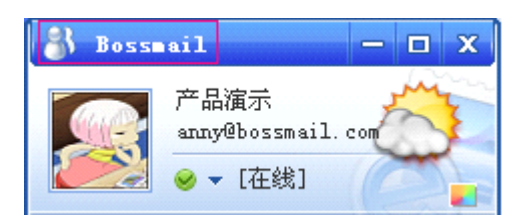

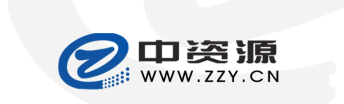

Xiamen Chinasource Internet Service Co. , Ltd

开发中心文档

版本: 1.0

BossmailQ 用户手册

### 5.2. 用户信息栏

BossmailQ 用户信息栏主要包括用户头像、用户名、邮箱帐户、状态、天气预报、换肤按钮。

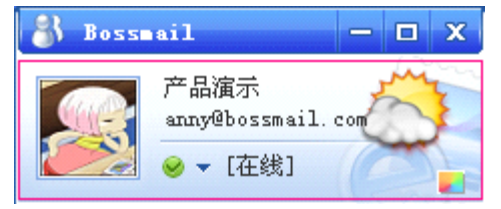

- 用户头像,您可以在个人资料设置——基本资料中更改系统头像。
- 用户名,您可以联系管理员修改邮箱用户名。
- 邮箱帐户,邮箱帐户为用户登录帐号信息。
- 状态,显示当前状态,您可以点击 
   、在弹出的菜单中选择自己的状态。
- 天气预报,显示当天天气情况,鼠标移到预报图标上,可悬浮显示三天预报。
- 点击【换肤】按钮: ■打开皮肤选择界面,您可以选择自己喜欢的皮肤。

### 5.3. 快速查找

在快速查找栏可输入联系人姓名或帐号进行快速查找。

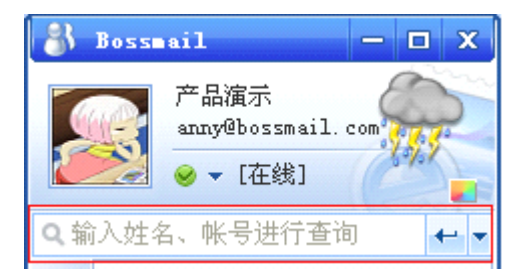

- 在快速查找栏输入联系人姓名或帐号,可进行联系人信息查找。
- 查找到联系人后按空格键将联系人信息添加到查找输入框,可继续输入查找。
- 查找到对应联系人信息后,按 Enter 键打开与对应联系人的会话窗口。

### 5.4. 公司结构

显示本公司的组织结构,该结构由邮局管理员在管理端控制,管理员可以进行部门人员分配、BossmailQ 帐号禁用、BossmailQ 部门排序等操作。

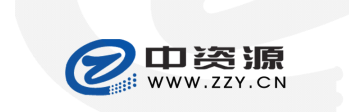

Xiamen Chinasource Internet Service Co., Ltd

开发中心文档

版本: 1.0

BossmailQ 用户手册

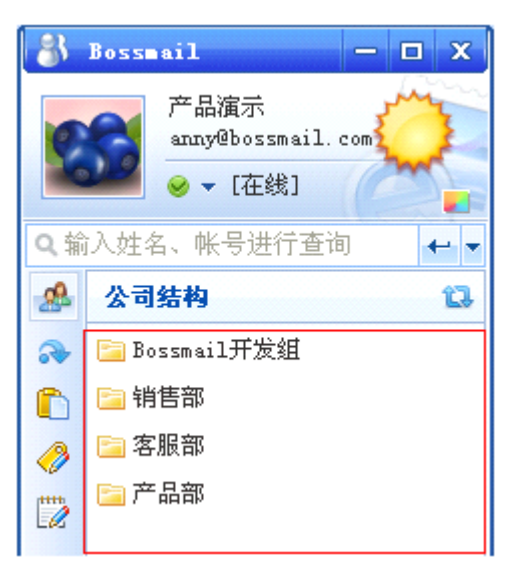

### 5.5. 快捷面板

快捷面板包括最近联系人、最近联系组、自定义组、我的部门。

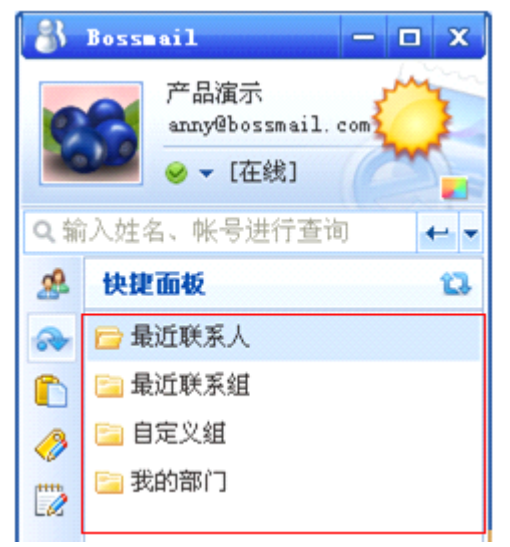

- 最近联系人,显示您最近联系的30个联系人。
- 最近联系组,显示您最近的10个多人会话组。
- 自定义组,您可以将相关的联系人添加到一个自定义组,您可以对该自定义组进行信息、文件发送等。
- 我的部门,显示您的部门的所有联系人,方便您与本部门人员沟通。

### 5.6. 通讯录

在"通讯录"面板可增加联系人通讯信息。

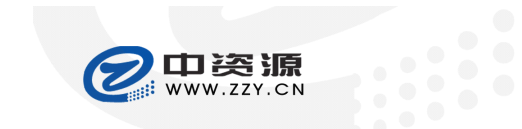

Xiamen Chinasource Internet Service Co. , Ltd

BossmailQ用户手册

| 开  | 行发中心文档                         | 版本: | 1.0 |
|----|--------------------------------|-----|-----|
| 8  | Bossmail — 🗆 🕽                 | ×   |     |
| 2  | 产品演示<br>anny@llh.com<br>✓ [在线] |     |     |
| へ输 | 入姓名、帐号进行查询 🔶 🔶                 | -   |     |
| 2  | 通讯录 1                          | 3   |     |
|    | 🗁 我的联系人                        |     |     |
| n  | []]刘薇 (15962958888)            |     |     |
| 0  |                                |     |     |
| 1  |                                |     |     |

- 在"通讯录"界面可对联系人组创建、修改、删除。
- 可新建、修改、删除联系人通讯信息。

### 5.7. 网络书签

在"网络书签"面板可添加多个"书签"。

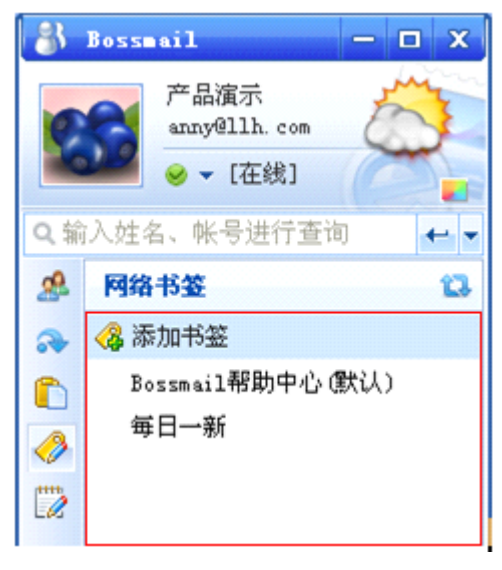

- 在"网络书签"界面可进行"书签"添加、修改、删除、设置默认值操作。
- 点击"书签名称"可便捷打开书签站点。

### 5.8. 便签

在"便签"面板可添加多个"便签"。

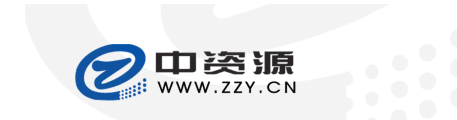

Xiamen Chinasource Internet Service Co., Ltd

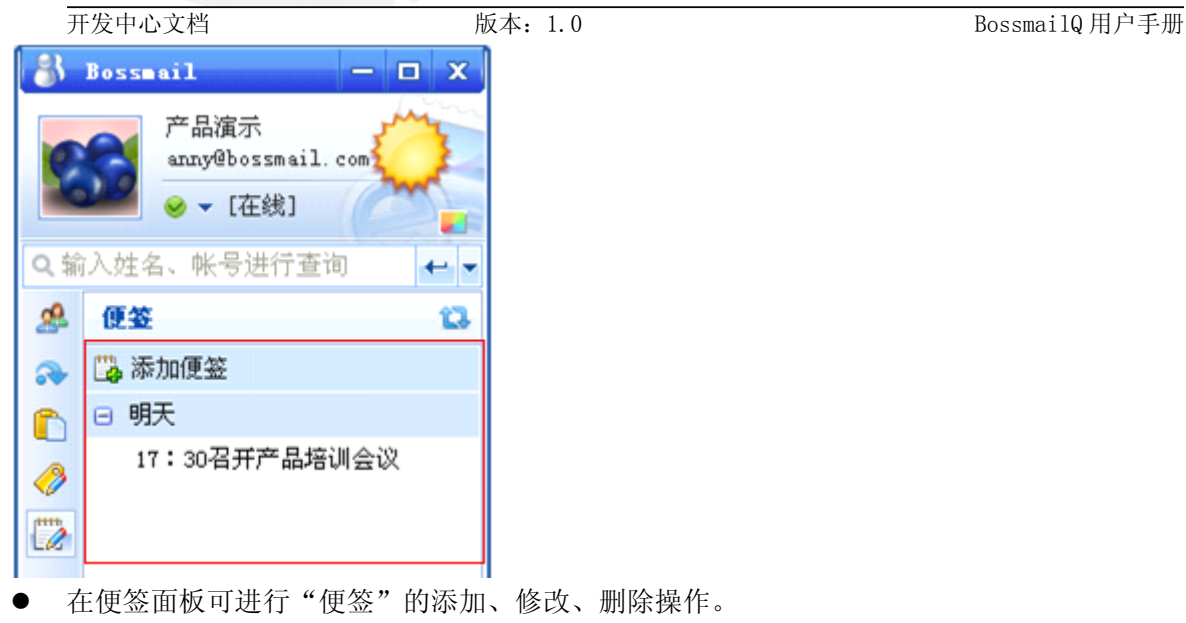

● 双击便签,可打开便签查看页面。

### 5.9. 联系人 Tips

当鼠标停留在联系人帐号时, BossmailQ 将弹出联系人的 Tips 窗口,显示该联系人的主要信息,如下图:

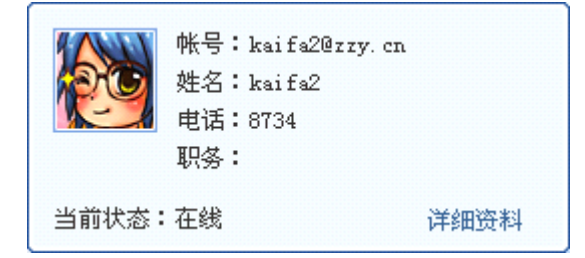

- 显示个人头像、(办公)电话、职务,这些信息在个人资料设置中可以修改。
- 显示帐号、姓名,这些信息必须由管理员在邮局管理中心修改。
- 显示当前状态。
- 提供"详细资料"链接。

#### 5.10. 菜单栏

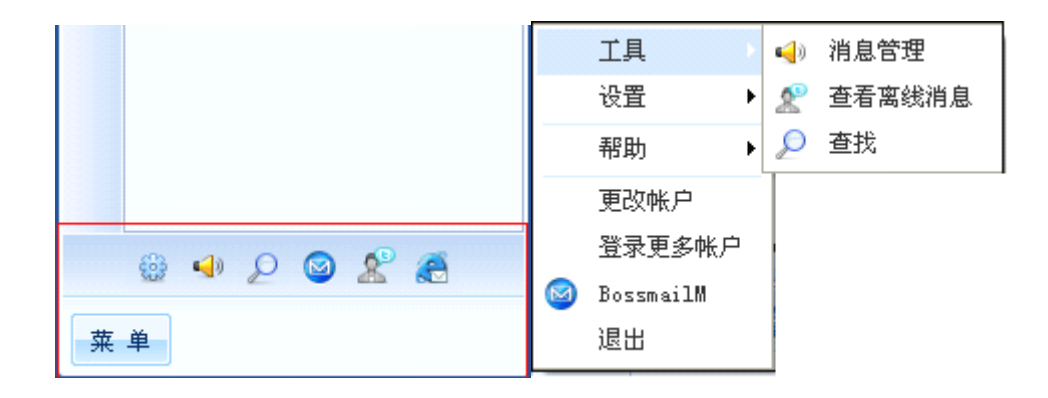

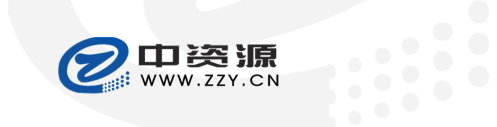

|         | 开发  | 中心文档    |   |   | 版      | ó本: | 1.0       |   |   |         |     | BossmailQ 用户手册 |
|---------|-----|---------|---|---|--------|-----|-----------|---|---|---------|-----|----------------|
|         | Í.  | 具       | • |   |        |     | 工具        | × |   |         |     |                |
|         | 设:  | 置       |   | - | 系统设置   |     | 设置        | ۲ |   |         |     |                |
|         | 帮   | 助       | • | 1 | 个人资料设置 |     | 帮助        | • | ? | 帮助中心    | F1  |                |
|         | 更   | 20帐户    |   |   |        |     | 更改帐户      |   |   | 意见反馈    |     |                |
|         | 登:  | 录更多帐户   | È |   |        |     | 登录更多帐户    |   |   | 检查更新    |     |                |
| $\odot$ | Bos | ssmailM |   |   |        |     | BossmailM |   |   | 关于Bossm | ail |                |
|         | 退   | 出       |   |   |        |     | 退出        | L |   |         |     | 1              |
|         |     |         |   | - |        |     |           |   | · |         |     |                |

| 图标 | 菜单              | 描述                                            |
|----|-----------------|-----------------------------------------------|
| 4  | 消息管理            | 点击打开消息管理界面,在消息管理界面可查看和查询记录                    |
| £  | 查看离线<br>消息      | 点击打开离线消息管理器,当离线消息管理器中存在未读离线消息时,离线消<br>息图标显示为: |
| P  | 查找              | 点击打开查找界面                                      |
|    | 系统设置            | 点击打开系统设置界面                                    |
|    | 个人资料<br>设置      | 点击打开个人资料设置界面                                  |
|    | 帮助中心            | 点击打开用户操作手册                                    |
|    | 意见反馈            | 点击打开默认客户端写信界面,收件人为 "support@laobanmail.com"   |
|    | 检测更新            | 点击进行程序更新检测                                    |
|    | 关 于<br>Bossmail | 点击打开 Bossmail 关于界面                            |
|    | 更改帐户            | 点击弹出更改帐户登录提示,点击【确定】退出当前帐号打开登录界面               |
|    | 登录更多<br>帐户      | 点击打开 BossmailQ 登录界面                           |
|    | BossmailM       | 点击打开 BossmailM 界面                             |

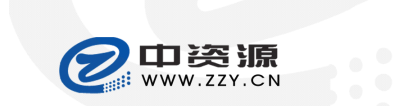

|    |          | <b>会派</b><br>zzy.cn  | <b>厦门市中资源网络服务有限公司</b><br>Xiamen Chinasource Internet Service Co., Ltd |
|----|----------|----------------------|-----------------------------------------------------------------------|
| 开发 | <u> </u> | 版本: 1.0              | BossmailQ 用户手册                                                        |
| æ  | Web      | 点击链接打开 Web 邮箱首页      |                                                                       |
|    | 退出       | 点击退出当前 BossmailQ 登录帐 | 号                                                                     |

### 6. 会话窗口介绍

会话窗口包括个人状态、消息接收框、工具栏、消息显示框、消息记录、添加参与人、参与人信息列表/ 文件传输列表。

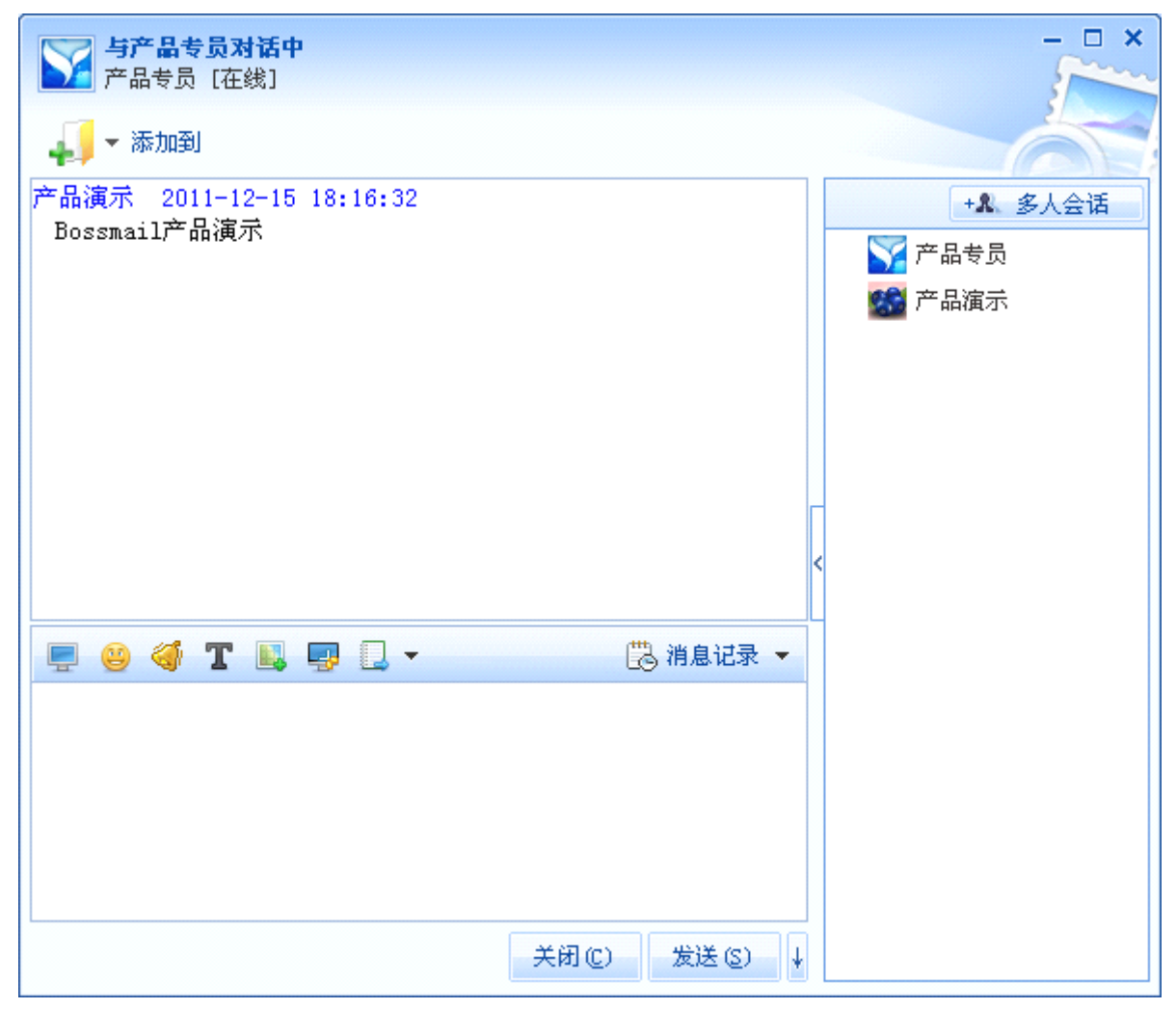

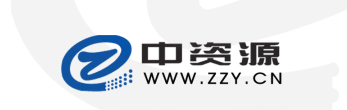

Xiamen Chinasource Internet Service Co., Ltd

开发中心文档

版本: 1.0

BossmailQ 用户手册

6.1. 个人状态栏

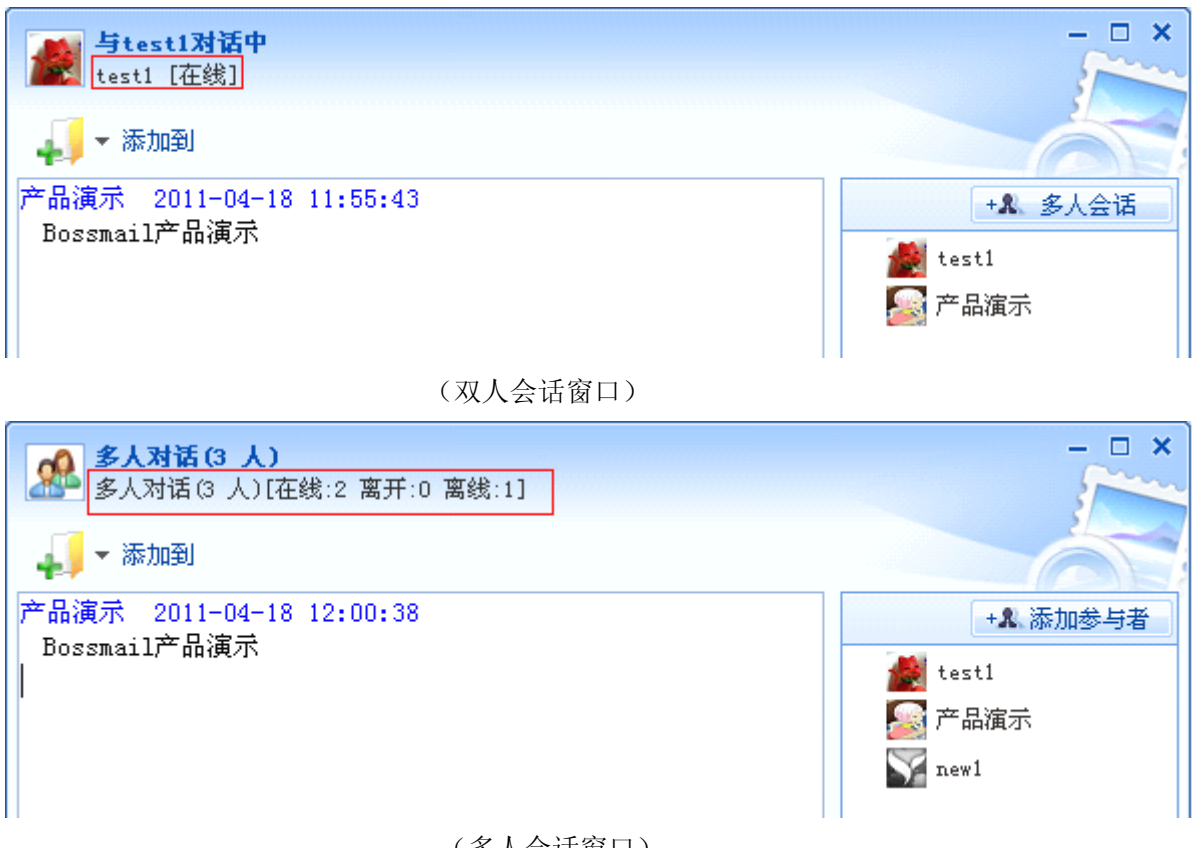

(多人会话窗口)

#### 6.2. 添加到自定义组

| <b>参test1对话中</b><br>test1 [在线] | ×       |
|--------------------------------|---------|
| ↓ → 添加到                        |         |
| 自定义组 Bossmail                  | +& 多人会话 |
| 自定义组向导                         | 😹 test1 |
|                                |         |
|                                |         |

- 在聊天窗口点击【添加到】,可选择将当前窗口联系人添加到自定义组。 •
- 您可以新创建自定义组,将当前窗口联系人添加到新建自定义组。 •

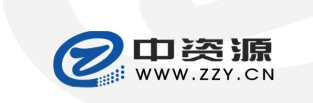

开发中心文档

版本: 1.0

BossmailQ 用户手册

#### 6.3. 消息接收框

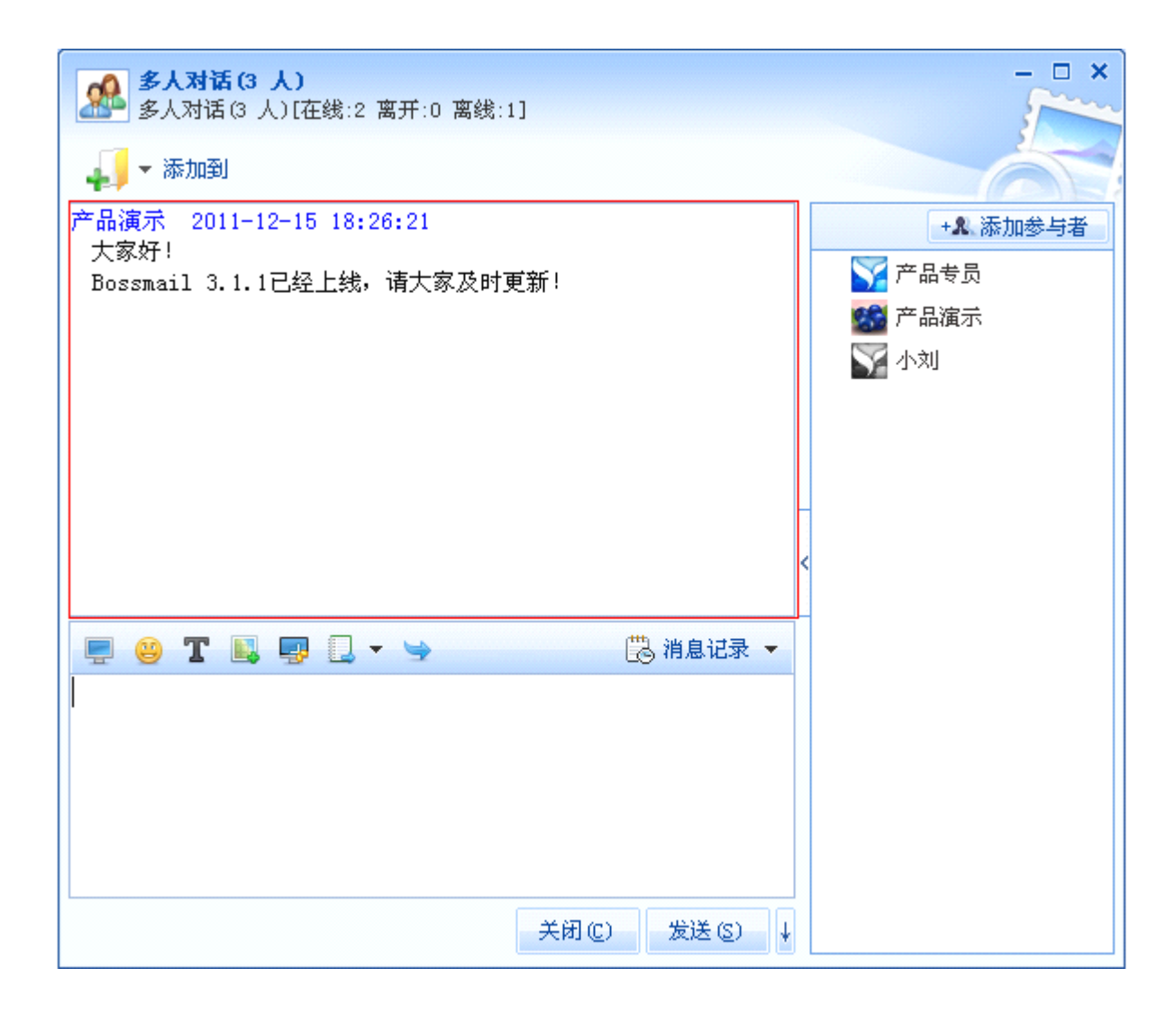

#### 工具栏 6.4.

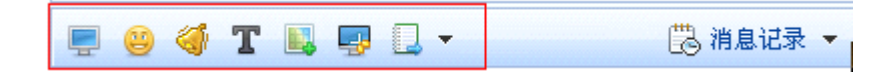

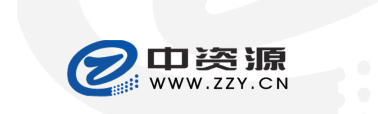

BossmailQ 用户手册

| 开发中心文档        | 版本: 1.0       |
|---------------|---------------|
| 💻 😀 T 👢 💷 🔍 👻 | 🗒 消息记录 👻      |
|               |               |
|               |               |
|               |               |
|               |               |
|               | 关闭(2) 发送(2) ↓ |

#### 工具栏各图标功能如下表: •

| 图标       | 描述                               |
|----------|----------------------------------|
|          | 清空消息框                            |
| 3        | 插入表情,在表情插入界面进入表情管理,可进行自定义表情及表情管理 |
| 1        | 窗口抖动,双人会话当对方在线时,点击抖动,将抖动双方会话窗口   |
| H        | 设置字体                             |
|          | 插入图片                             |
| <b>P</b> | 截图                               |
|          | 发送文件/文件夹                         |
| Ŷ        | 退出会话窗口                           |

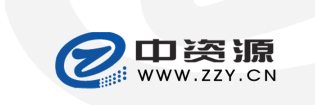

Xiamen Chinasource Internet Service Co., Ltd

开发中心文档

版本: 1.0

BossmailQ 用户手册

### 6.5. 消息输入框

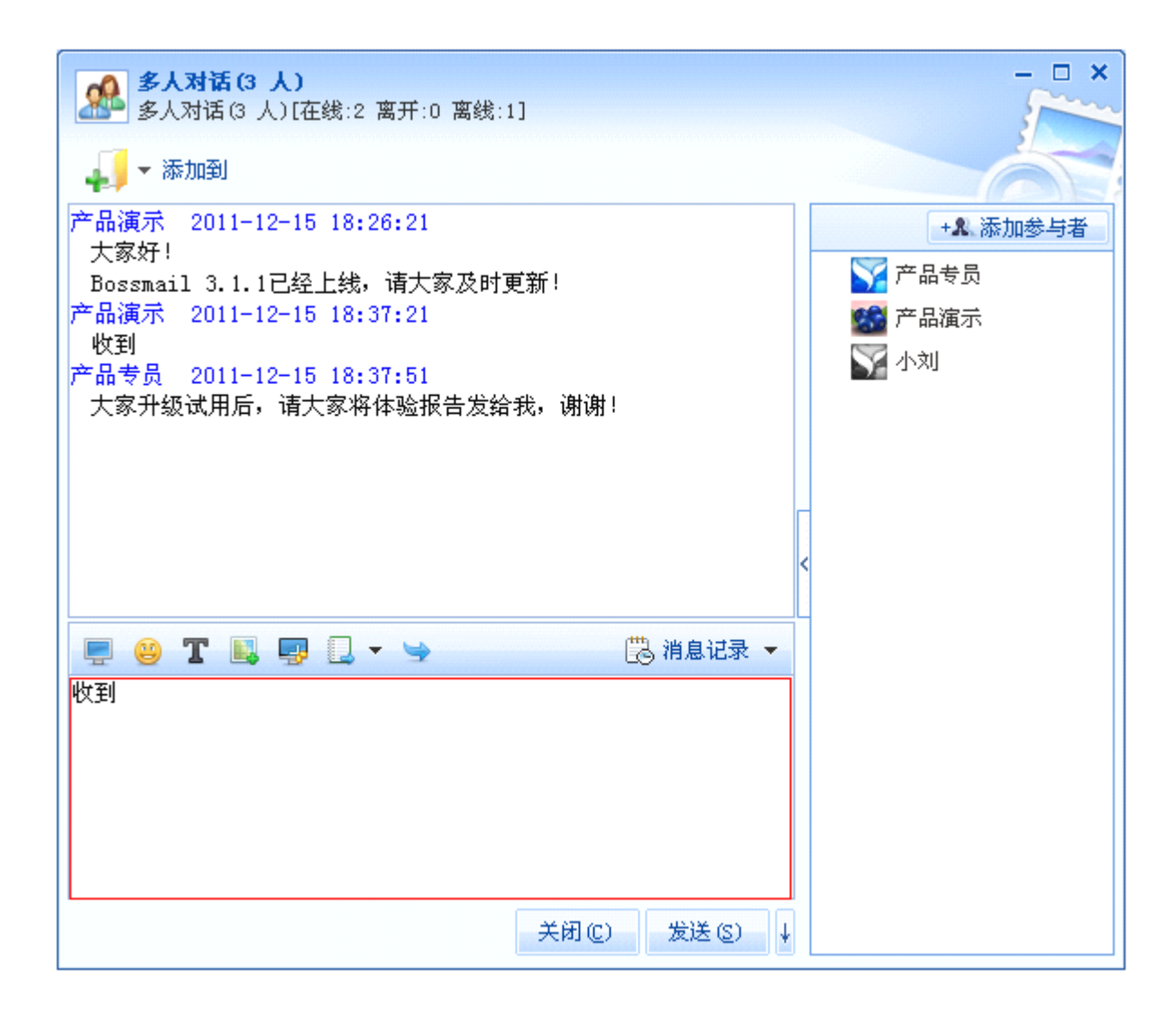

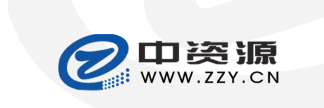

开发中心文档

版本: 1.0

BossmailQ 用户手册

#### 消息记录 6.6.

| 多人对话(3 人) 多人对话(3 人)[在线:2 离开:0 离线:1]                                                                                                    |                          |
|----------------------------------------------------------------------------------------------------|--------------------------|
| 4月 ▼ 添加到                                                                                                    | 参与人 消息记录                 |
| <ul> <li>产品演示 2011-12-15 18:26:21         大家好!         Bossmail 3.1.1已经上线,请大家及时更新!         产品演示 2011-12-15 18:37:21         收到         产品专员 2011-12-15 18:37:51         大家升级试用后,请大家将体验报告发给我,谢谢!     </li> </ul> | +& 添加参与者                 |
| 关闭 (C) 发送 (S)                                                                                                    | ↓  < < 第 1 页/1页 > >  更多> |

- 点击【更多】打开消息管理界面,并定位到本次对话的记录上。  $\bullet$
- 再次点击【消息记录】将隐藏消息记录窗口。 •

#### 6.7. 参与人列表/文件传输列表

参与人列表:

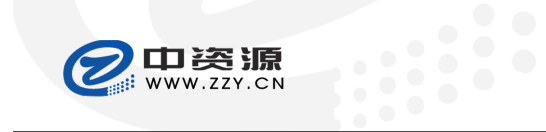

| 开发中心文档                                               | 版本: 1.0                             | BossmailQ 用户手册 |
|------------------------------------------------------|-------------------------------------|----------------|
| 开发中心文档<br>→▲ 添加参与者<br>◎● 产品演示<br>●● test1<br>●● new1 | 版本: 1.0                             | BossmailQ用户手册  |
|                                                      |                                     |                |
| ● 显示当前会话所有参                                          | ——<br>与者信息,包括头像、用户名、备注 <sup>,</sup> | 信息。            |
| - <u>-</u>                                           |                                     |                |

● 点击【添加参与者】打开联系人选择界面=>选择添加参与者。

### 文件群发列表:

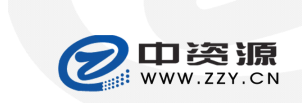

| 开发中心文档                                     | 版本: 1.0 | BossmailQ 用户手册 |
|--------------------------------------------|---------|----------------|
| ×                                          | 7       |                |
| 参与人         文件收发           +▲ 添加参与者        |         |                |
| 🖃 Bossmail功能演示. dps (10.                   |         |                |
| 🖽 等待接收 (0)                                 |         |                |
| 🖽 发送中 (0)                                  |         |                |
| 🖻 接收成功(1)                                  |         |                |
| 🙎 test1                                    |         |                |
| 🗄 传输失败 (0)                                 |         |                |
| 册 取消传输(1)                                  |         |                |
| <ul> <li>□ 发送离线文件 (0)</li> <li></li> </ul> |         |                |
|                                            |         |                |
|                                            |         |                |
|                                            |         |                |
|                                            |         |                |

- 文件发送时,只能发送给在线联系人。 •
- 群发文件,当部分联系人不在线时,系统将在用户上线时发送消息提示,如:"kaifa2 在2010-10-12 • 18:48:19发送"产品功能列表.doc(50.00KB)"文件给您,您当时未在线,未接收"。

| 文件群发分组 | 描述                                                |
|--------|---------------------------------------------------|
| 等待接收   | 展开该组,显示所有等待接收的用户名,点击鼠标右键提供"取消文件发送"<br>功能          |
| 文件发送中  | 展开该组,显示所有文件接收中的用户名,点击鼠标右键提供"取消文件发送"功能             |
| 接收成功   | 展开该组,显示所有文件接收成功者的用户名                              |
| 传输失败   | 展开该组,显示所有文件接收失败者的用户名,点击鼠标右键提供"重新发送功能"             |
| 取消传输   | 展开该组,显示所有取消接收或发送者取消发送的接收者用户名,点击鼠标<br>右键提供"重新发送功能" |

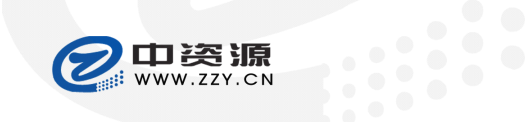

| 开发中心文档 | 版本: 1.0                            | BossmailQ 用户手册 |
|--------|------------------------------------|----------------|
| 未发送    | 展开该组,显示发送文件时未在线的用户名,<br>提供"重新发送"功能 | 当用户上线后,点击鼠标右键  |

双人文件发送列表:

| ×                                                                                                    |
|----------------------------------------------------------------------------------------------------|
|                                                                                                    |
| 参与人文件收发                                                                                                    |
| +& 多人会话                                                                                                    |
| DESEMBLA DESEMBLA DESEMBLA DESEMBLA DESEMBLA DESEMBLA DESEMBLA DESEMBLA DESEMBLA DESEMBLA DESEMBLA DESEMBLA DES<br>DESEMBLA DESEMBLA DESEMBLA DESEMBLA DESEMBLA DESEMBLA DESEMBLA DESEMBLA DESEMBLA DESEMBLA DESEMBLA DESEMBLA DES<br>DESEMBLA DESEMBLA DESEMBLA DESEMBLA DESEMBLA DESEMBLA DESEMBLA DESEMBLA DESEMBLA DESEMBLA DESEMBLA DESEMBLA DES<br>DESEMBLA DESEMBLA DESEMBLA DESEMBLA DESEMBLA DESEMBLA DESEMBLA DESEMBLA DESEMBLA DESEMBLA DESEMBLA DESEMBLA DES<br>DESEMBLA DESEMBLA DESEMBLA DESEMBLA DESEMBLA DESEMBLA DESEMBLA DESEMBLA DESEMBLA DESEMBLA DESEMBLA DESEMBLA DES |
| OB/10.50KB<br>取消                                                                                                    |
|                                                                                                    |
|                                                                                                    |
|                                                                                                    |
| <                                                                                                    |
|                                                                                                    |
|                                                                                                    |
|                                                                                                    |
|                                                                                                    |
|                                                                                                    |
|                                                                                                    |
|                                                                                                    |

● 点击【取消】将中断文件传输。 文件接收列表:

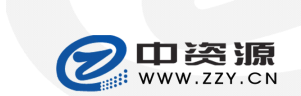

Xiamen Chinasource Internet Service Co., Ltd

| 开放中心大街                                   | 版本: 1.0  | BossmailQ用户手册                                                                         |
|------------------------------------------|----------|---------------------------------------------------------------------------------------|
| 与产品演示对话中<br>产品演示 [在线]                    |          | ×                                                                                     |
| 🚛 🕶 添加到                                  |          | 参与人 文件收发                                                                              |
| 产品演示 2011-12-15 18:16:32<br>Bossmail产品演示 | 与产品演示对话中 | +▲ 多人会话         接收文件请求         远程管理操作说明.txt         0%         0B/615B         接收 另存为 |
| 💻 😂 🌗 T 🖳 🐺 🛄 🗸                          | 🗒 消息记录 🔻 |                                                                                       |
|                                          |          |                                                                                       |

- 点击【接收】将文件接收到设置目录。
- 点击【另存为】打开文件存储目录选择界面。
- 点击【拒绝】取消文件传输。

## 7. 发起双人会话

- 1、在公司结构或快捷面板选中联系人=>点击鼠标右键=>选择"收发即时消息"=>打开聊天窗口。
- 2、在公司结构或快捷面板双击联系人帐号信息=>打开聊天窗口。
- 3、在会话窗口参与人列表、查找界面也是双击联系人信息或选择右键菜单打开聊天窗口。

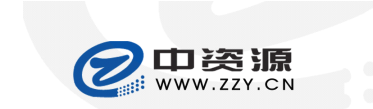

| 开发中心文档                       | 版本: 1.0 |          | BossmailQ 用户手册 |
|------------------------------|---------|----------|----------------|
| <b>与产品专员对话中</b><br>产品专员 [在线] |         |          | ×              |
|                              |         |          |                |
|                              |         | 与广始专员为阳中 | +象、多人会话        |
|                              |         |          | 了 产品专员         |
|                              |         | 1        | 🎦 产品演示         |
|                              |         |          |                |
|                              |         |          |                |
|                              |         |          |                |
|                              |         | Г        |                |
|                              |         | <        |                |
|                              |         |          |                |
| 💻 😂 🍕 T 👢 🐺 🔍 -              | Ē       | 消息记录 🔻   |                |
|                              |         |          |                |
|                              |         |          |                |
|                              |         |          |                |
|                              |         |          |                |
|                              |         |          |                |
|                              | 关闭(C)   | 发送 (S) ↓ |                |

#### 发起多人会话 8.

- 1、在公司结构或快捷面板选择多个联系人或联系组=>点击鼠标右键=>选择"收发即时消息"=>打开多人 会话窗口。
- 2、在双人对话窗口点击【多人会话】=>打开联系人选择界面=>添加联系人,点击【确定】=>打开多人会 话窗口。
- 3、在消息管理界面——多人会话记录中双击多人会话记录=>打开多人会话窗口。
- 4、在公司结构或快捷面板直接拖拽联系人添加到会话窗口。

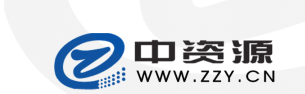

Xiamen Chinasource Internet Service Co., Ltd

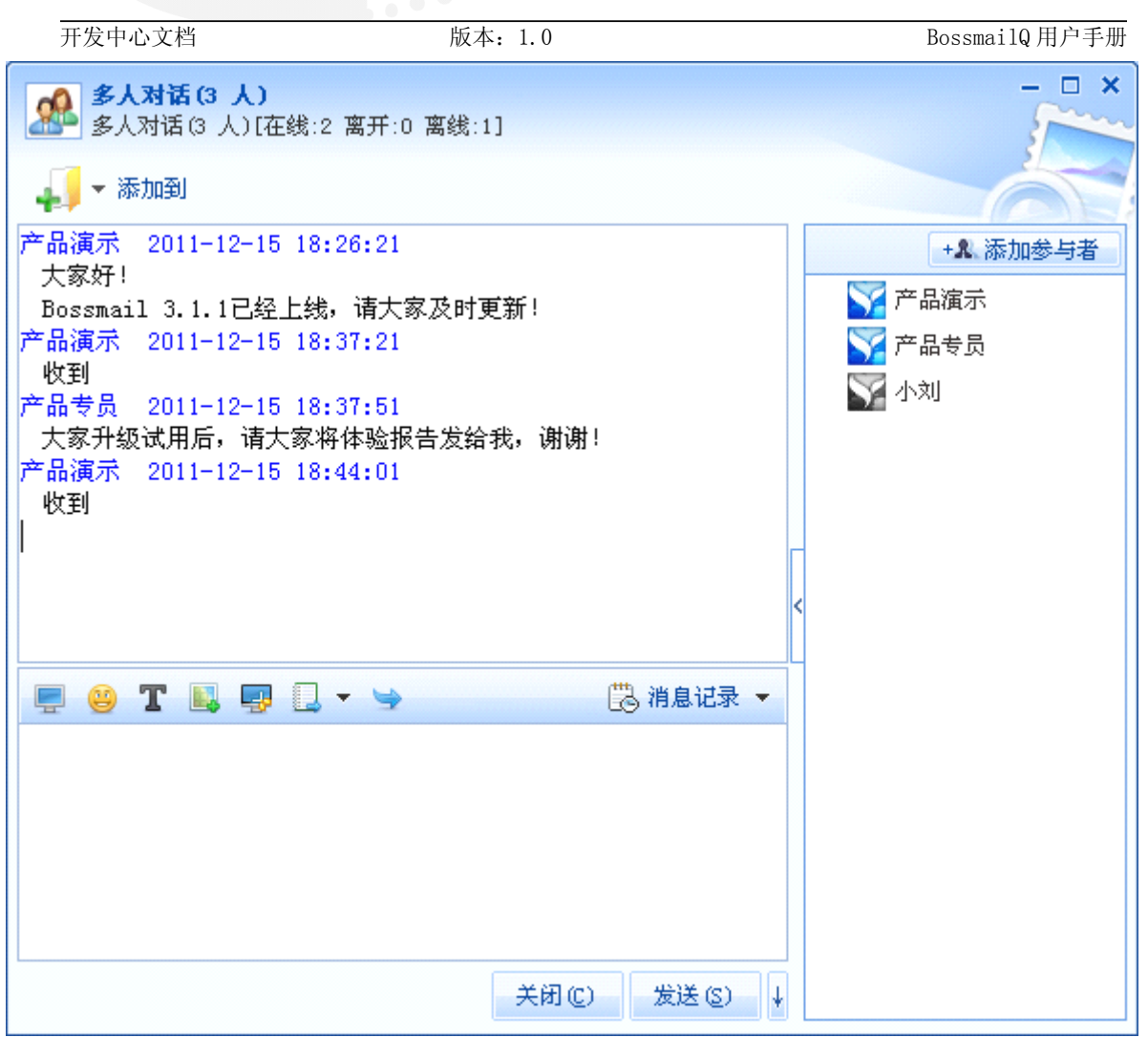

● 点击 🤝 将退出本次会话。

### 9. 文件发送

- 1、将文件直接拖曳到聊天窗口=>开始文件传输。
- 2、 在公司结构、快捷面板或聊天窗口参与人列表点击鼠标右键=>选择"发送文件"。
- 3、将文件直接拖曳到公司结构或快捷面板中的联系人信息或分组信息=>进行文件传输。
- 4、复制文件,粘贴到会话窗口的消息输入框=>开始文件传输。
- 您只能给在线用户发送文件。
- 群发文件,部门人员在线时,可以群发文件。当文件发送时离线的用户上线后,系统将发送提示消息, 提示信息如: "kaifa2 在 2010-10-12 18:48:19 发送"产品功能列表.doc(50.00KB)"文件给您,您当时未 在线,未接收"。

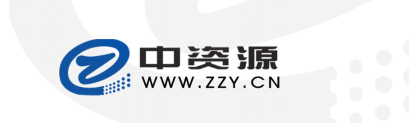

开发中心文档

版本: 1.0

BossmailQ 用户手册

### 10. 广播消息

当在公司结构或快捷面板中选择多个联系人,或选择联系人组时,提供右键"广播消息"功能。

| 广播消息 |                 |       |                     | - 🗆 x  |
|------|-----------------|-------|---------------------|--------|
| 发送者: | 产品演示            | 发送时间: | 2011-11-17 08:54:26 |        |
| 接收者: | 产品部;客服1         |       |                     | 添加(A)  |
| Тв   | I U 🧿           |       |                     |        |
| 大家好, | 请各位10:00到303开会! |       |                     |        |
|      |                 |       |                     |        |
|      |                 |       |                     |        |
|      |                 |       |                     |        |
|      |                 |       |                     |        |
|      |                 |       |                     |        |
|      |                 |       |                     |        |
|      |                 |       |                     |        |
|      |                 |       | 关闭(C)               | 发送 (2) |

● 点击【添加】将打开联系人选择界面,添加广播消息接收者。

● 广播消息发送后,对方可以对广播消息进行回复。

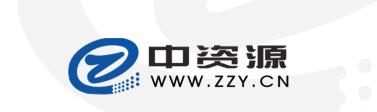

| 开发中  | 心文档             | 版本: 1.0 |                     | BossmailQ用户手册 |
|------|-----------------|---------|---------------------|---------------|
| 广播消息 |                 |         |                     | – 🗆 x         |
| 发送者: | 产品演示            | 发送时间:   | 2011-11-17 09:01:18 |               |
| 接收者: | 产品部;客服1         |         |                     | 添加(A)         |
| ТВ   | I U 🔾           |         |                     |               |
| 大家好, | 请各位10:00到303开会! |         |                     |               |
|      |                 |         |                     |               |
|      |                 |         |                     |               |
|      |                 |         |                     |               |
|      |                 |         |                     |               |
|      |                 |         |                     |               |
|      |                 |         |                     |               |
|      |                 |         | * 17 /22            |               |
|      |                 |         | 天时(C)               | 四夏(度)         |

▶ 回复的接收者为广播发送者。

## 11. 查看记录

- 1、在公司结构或快捷面板选中联系人=>点击鼠标右键=>选择"查看消息记录"=>打开消息管理界面,定 位到该联系人的会话消息记录。
- 2、点击【消息管理】图标按钮=>打开消息管理界面。
- 3、点击【菜单】=>选择"工具"=>选择"消息管理"=>打开消息管理界面。

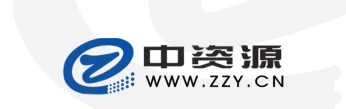

| 开发中心文档         | 版本: 1.0                                                                                                    | BossmailG                 | Q用户手册     |
|----------------|----------------------------------------------------------------------------------------------------|---------------------------|-----------|
| 消息管理           |                                                                                                    |                           | - 🗆 x     |
| [ 导出 📩 导入 😕 会话 | 强 刷新 查看方式: 最近一周 🗸                                                                                          |                           |           |
| 产品演示的历史记录      | 发送者:                                                                                                    | 广播内容:                     | ● 查找 删除查找 |
|                | 开始时间参与者                                                                                                    | 主题                        |           |
|                | 2011年11月17日 09:01:18 产品演示; 部()                                                                             | ](产品部 大家好,请各位10:00到303开会! |           |
| □ 文件收发         |                                                                                                    |                           |           |
|                |                                                                                                    |                           |           |
| 📔 广播消息         |                                                                                                    |                           |           |
|                | 参与者:产品演示;部门(产品部);客服1<br>主题:大家好,请各位10:00到303开会 <b>!</b><br>开始时间:2011年11月17日 09:01:18<br>大家好,请各位10:00到303开会! | 结束时间:2011年11月17日 09:01:18 |           |

您可以在该消息管理界面查看记录,并可按时间、参与者、消息内容关键字查询记录。 •

- 您可以导出 txt 格式或 msr 格式的消息记录。 •
- 您可以将备份的 msr 格式消息记录导入到消息管理器中。
- 您可以在消息管理界面删除本地记录。 •

## 12. 用户查找

- 1、点击 2 按钮=>打开查找界面。
- 2、点击 **莱单**=>选择"工具"=>选择"查找"=>打开查找界面。

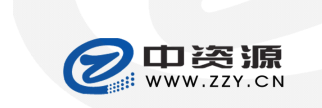

| 开发中心文档                       | 版本: 1.0              | BossmailQ 用户手册 |
|------------------------------|----------------------|----------------|
| 查找                           | ×                    |                |
| 您可以输入帐号或姓名查询<br>帐号<br>姓名 kai | <b>查找</b> 共查找到 3 条记录 |                |
| 帐号姓名                         | 部门                   |                |
| kaifal@zzy.cn kaifal         | 客 服->技术开发中心->老板邮局    |                |
| kaifa2@zzy.cn kaifa2         | 客 服->技术开发中心->老板邮局    |                |
| kaifa30zzy.cn kaifa3         | 客 服->技术开发中心->老板邮局    |                |
|                              |                      |                |
|                              | 关闭                   |                |

- 您可以输入对方的帐号或姓名进行查找。
- 查找结果将显示用户的帐号、姓名、部门等信息。

### 13. 查看离线消息

如果您设置了"收取但不闪烁提示离线消息",若您在离线时有人给你发了消息,当您上线后,系统将离 线消息收取到离线管理器,并将弹出提示框提示您有离线消息。

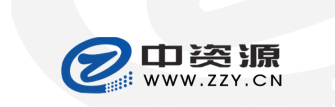

| 开发中心文档         | 版本: 1.0       |      |   | BossmailQ)     | <b>                   </b> |       |
|----------------|---------------|------|---|----------------|----------------------------|-------|
| 离线消息管理器        |               |      |   |                |                            | - 🗆 x |
| 🥑 查看全部         | 新 删除全部        |      |   |                |                            |       |
| 参与人            | 主题            | 会话类型 | 1 | 时间             |                            | 信息条数  |
| kaifa2(邮局开发组); | 您好,下午需要把Bossm | 双人会话 | : | 2010年10月12日 11 | :58:17                     | 1     |
|                |               |      |   |                |                            |       |
|                |               |      |   |                |                            |       |
|                |               |      |   |                |                            |       |
|                |               |      |   |                |                            |       |
|                |               |      |   |                |                            |       |
|                |               |      |   |                |                            |       |
|                |               |      |   |                |                            |       |
|                |               |      |   |                |                            |       |
|                |               |      |   |                |                            |       |
|                |               |      |   |                |                            |       |
|                |               |      |   |                |                            |       |
|                |               |      |   |                |                            |       |
|                |               |      |   |                |                            |       |
|                |               |      |   |                |                            |       |
| •              |               |      |   |                |                            | •     |
| 共有未查看消息1条      |               |      |   |                |                            |       |
|                |               |      |   |                |                            |       |

您可以打开离线消息管理器查看离线消息。 •

### 14. 组织结构更新

BossmailQ 用户可以点击【刷新用户信息】图标按钮进行联系人信息更新。

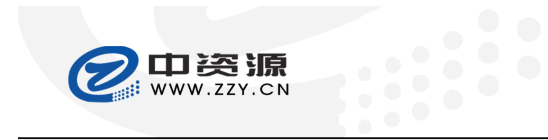

Xiamen Chinasource Internet Service Co., Ltd

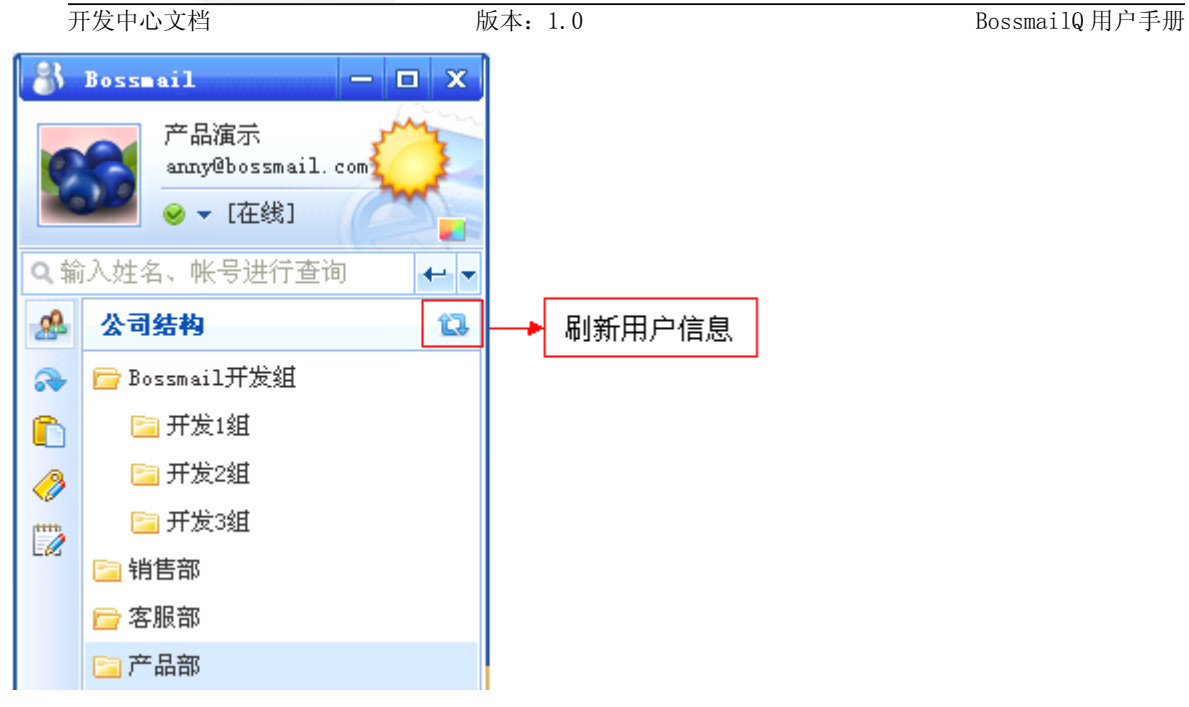

### 15. 个人资料设置

- 1、鼠标移动到用户本人的头像上=>单击鼠标左键=>打开个人资料设置界面。
- 2、鼠标移动到用户本人的头像上=>单击鼠标右键=>选择"个人资料设置"=>打开个人资料设置界面。
- 3、点击【菜单】=>选择"设置"=>选择"个人资料设置"=>打开个人资料设置界面。

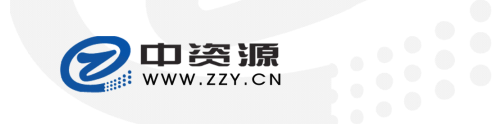

| 开发中心文档                              | 版本: 1.0                                                                | BossmailQ 用户手册 |
|-------------------------------------|------------------------------------------------------------------------|----------------|
| 个人资料设置                              |                                                                        | ×              |
| <b>设置选项</b><br>基本资料<br>联系方法<br>详细资料 | 头像:                                                                    |                |
|                                     | 帐号: anny@bossmail.com<br>姓名: 产品演示<br>性别: 女 ♥<br>部门: 开发中心->Bossmail->产品 |                |
|                                     | 职务:  <br>备注信息:                                                         |                |
|                                     | 确定                                                                     | 取消             |

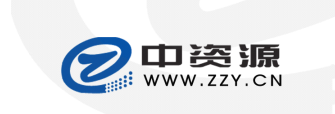

开发中心文档

版本: 1.0

BossmailQ 用户手册

#### 15.1. 基本资料

| 设置选项 |                                                                                        |    |
|------|----------------------------------------------------------------------------------------|----|
| 基本资料 | 头像:                                                                                    |    |
| 联系方法 | 更改                                                                                     |    |
| 详细资料 | 帐号: anny@bossmail.com<br>姓名: 产品演示<br>性别: 女<br>部门: 开发中心->Bossmail->产品<br>职务: ┃<br>备注信息: |    |
|      | 确定                                                                                     | 取消 |

帐号、姓名、部门必须由管理员在 Web 管理中心进行修改。 •

您可以自由设置性别、职务、备注信息,还可以自由更改头像。 

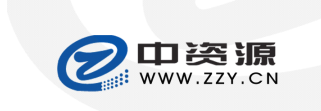

开发中心文档

版本: 1.0

BossmailQ 用户手册

#### 联系方法 15.2.

| 个人资料设置 |       | ×                 |
|--------|-------|-------------------|
| 设置选项   |       |                   |
| 基本资料   | 电子邮件: | anny@bossmail.com |
| 联系方法   | 联系地址: | 厦门市               |
| 详细资料   | 移动电话: | 15962031236       |
|        | 办公电话: |                   |
|        |       |                   |
|        |       |                   |
|        |       |                   |
|        |       |                   |
|        |       |                   |
|        | ]     |                   |
|        |       | 确定取消              |

本设置界面中,您可以对各种联系方法进行设置。 •

填写了联系方式后将便于其它联系人查看。 •

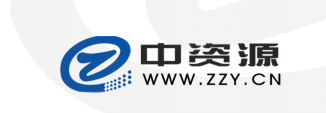

开发中心文档

版本: 1.0

BossmailQ 用户手册

#### 15.3. 详细资料

| 个人资料设置 | x                          |
|--------|----------------------------|
| 设置选项   |                            |
| 基本资料   | 国家: 中国                     |
| 联系方法   | 省份: 福建省                    |
| 详细资料   | 城市: 厦门市 🛛 🖌                |
|        | 个人说明:<br>谢谢大家关注Bossmail的发展 |
|        | 确定取消                       |

• 用户可在本界面对自己的详细资料进行设置,包括国家、省份、城市和个人说明。

#### 15.4. 密码修改

只有自建服务器的用户帐号提供密码修改。

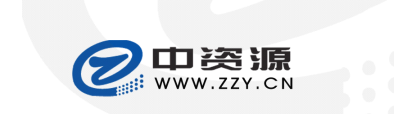

| 开发中心文档 |           | 版本: 1.0 |    |                | BossmailQ 用户手册 |
|--------|-----------|---------|----|----------------|----------------|
| 个人资料设置 |           |         |    | x              |                |
| 设置选项   |           |         |    |                |                |
| 基本资料   | 旧密码:      | ******  |    | 6-25位          |                |
| 联系方法   | tration a | ******* |    |                |                |
| 详细资料   | 新铅码:      |         |    | 6-25 <u>1V</u> |                |
| 密码修改   | 确认密码:     | ******* |    |                |                |
|        |           |         |    |                |                |
|        |           |         |    |                |                |
|        |           |         |    |                |                |
|        |           |         |    |                |                |
|        |           |         |    |                |                |
|        |           |         |    |                |                |
|        |           |         |    |                |                |
|        |           |         |    | TT NI          |                |
|        |           |         | 确定 | 取消             |                |

- 在旧密码输入框中输入旧密码。  $\bullet$
- 在新密码和确认密码输入框中输入新密码。 •

## 16. 系统设置

- 1、当鼠标移动到用户头像上=>点击鼠标右键=>选择"系统设置"=>打开系统设置界面。
- 2、点击 按钮=>打开系统设置界面。
- 3、点击"菜单"按钮=>选择"设置"=>选择"系统设置"=>打开系统设置界面。

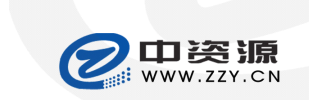

| 开发中心文档                                                          | 版本: 1.0                                                                                                    | BossmailQ 用户手册 |
|-----------------------------------------------------------------|----------------------------------------------------------------------------------------------------|----------------|
| 系统设置                                                            | x                                                                                                    |                |
| <b>设置选项</b><br>基本设置<br>回复设置<br>声音设置<br>热键设置<br>文件传输设置<br>网络书签设置 | 启动和登录<br>□ 开机时自动启动BossmailQ<br>□ 启动BossmailQ时自动登录<br>登录后状态: 在线<br>窗口风格<br>□ 总在最前端 □ 自动隐藏<br>消息设置<br>□ 自动弹出消息 ☑ 接收但不闪烁提示离线消息<br>托盘图标<br>④ ⑧ ◎ ● ◎ ◎ ● ◎ ◎ ◎ ◎<br>关闭设置<br>● 隐藏到任务栏通知区域,不退出程序<br>④ 退出程序 |                |
|                                                                 | 确定 取消                                                                                                    |                |

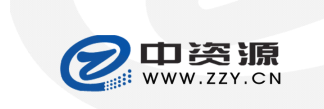

开发中心文档

版本: 1.0

BossmailQ 用户手册

#### 16.1. 基本设置

| 系统设置                                                                                                    |                                                                                                    | x |
|----------------------------------------------------------------------------------------------------|----------------------------------------------------------------------------------------------------|---|
| <ul> <li>设置选项</li> <li>基本设置</li> <li>回复设置</li> <li>声音设置</li> <li>热键设置</li> <li>文件传输设置</li> <li>网络书签设置</li> </ul> | 启动和登录<br>□ 并机时自动启动BossmailQ<br>□ 启动BossmailQ时自动登录<br>登录后状态: 在线<br>窗口风格<br>□ 总在最前端 □ 自动隐藏<br>消息设置<br>□ 自动弹出消息 ☑ 接收但不闪烁提示离线消息<br>托盘图标<br>○ ⑧ ② ○ ◎ ③ ◎ ③<br>关闭设置<br>○ 隐藏到任务栏通知区域,不退出程序<br>• 退出程序 | - |
|                                                                                                    | 确定取消                                                                                                    | Í |

- 您可以设置启动和登录、窗口风格、消息设置、托盘图标、关闭设置。 •
- 选择"接收但不闪烁提示离线消息",系统将把离线消息收取到离线消息管理器中,用户上线后将弹 • 框提示用户有离线消息。

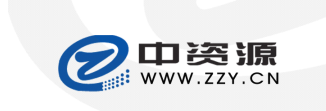

开发中心文档

版本: 1.0

BossmailQ 用户手册

#### 16.2. 回复设置

| 系统设置                                                                                   |                                                                                                    | x |
|----------------------------------------------------------------------------------------|----------------------------------------------------------------------------------------------------|---|
| 设置选項         基本设置         回复设置         声音设置         热键设置         文件传输设置         网络书签设置 | <ul> <li>✓ 自动切换状态</li> <li>5 分钟鼠标键盘无动作时切换到 离开 ♥</li> <li>✓ 有鼠标键盘动作时自动取消离开/离线状态</li> <li>✓ 离开时自动回复(50字内)</li> <li>马上回来<br/>现在忙<br/>会议中</li> <li>电话中</li> <li>出去办事<br/>休息中</li> <li>/ 個加</li> <li>/ 修改</li> <li>/ 删除</li> </ul> |   |
|                                                                                        | 确定取消                                                                                                    |   |

提供自动切换状态、离开时自动回复设置项。 •

您可以根据自己的使用习惯进行相关设置,并可以根据需要增加、修改或删除离开时的自动回复语。 •

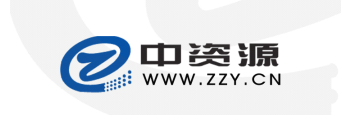

开发中心文档

版本: 1.0

BossmailQ 用户手册

#### 16.3. 声音设置

| 系统设置   | x                                          |
|--------|--------------------------------------------|
| 设置选项   |                                            |
| 基本设置   | ○关闭声音                                      |
| 回复设置   | ● 开启声音                                     |
| 声音设置   | ☑消息声音                                      |
| 热键设置   | D:\Program Files\xmzzy\Bossmail\sound\  浏览 |
| 文件传输设置 |                                            |
| 网络书签设置 | □ 上线通知                                     |
|        | D:\Program Files\xmzzy\Bossmail\sound\     |
|        |                                            |
|        |                                            |
|        |                                            |
|        |                                            |
|        |                                            |
|        | 确定    取消                                   |
|        |                                            |

您可以设置是否开启声音提示,并可以自定义各个提示音。 •

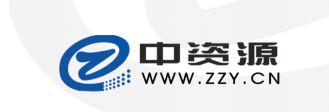

开发中心文档

版本: 1.0

BossmailQ 用户手册

#### 16.4. 热键设置

| 系统设置   |                         | x |
|--------|-------------------------|---|
| 设置选项   |                         |   |
| 基本设置   | ☑ 使用热键                  |   |
| 回复设置   | 主窗口热键: ③默认热键 Ctrl+Alt+G |   |
| 声音设置   | ○ 自定义热键: Alt+X          |   |
| 热键设置   | 截图热键: ⊙ 默认热键 Ctrl+Alt+M |   |
| 文件传输设置 | ○ 自定义热键: <sup>F2</sup>  |   |
| 网络书签设置 |                         |   |
|        |                         |   |
|        |                         |   |
|        |                         |   |
|        |                         |   |
|        |                         |   |
|        |                         |   |
|        | 确定取消                    |   |

您可以选择是否使用热键,并可以自定义热键。 •

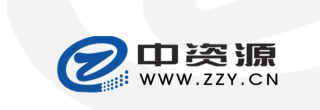

Xiamen Chinasource Internet Service Co., Ltd

开发中心文档

版本: 1.0

BossmailQ 用户手册

### 16.5. 文件传输设置

| 系统设置                 | x                                        |
|----------------------|------------------------------------------|
| 设置选项                 | <u>终收到来自施人的文件保存在</u> 此文件本:               |
| 基本设置<br>回复设置<br>声音设置 | D:\Bossmail xxx\bossmail\mimuser\anny@更改 |
| 热键设置                 | 高级设置                                     |
| 网络书签设置               | ✓ 当个人文件夹大小超过 500 MB,提醒我清理                |
|                      | 确定 取消                                    |

● 您可以设置接收的 BossmailQ 文件的存放目录,并可以设置是否自动接收文件。

● 在【高级设置】中可以设置文件接收规则,该规则可设置对特定联系人或联系人组发送的文件保存到 对应的目录下。

- 您可以设置"清理提醒"的文件夹大小。
- 您还可以点击【清理个人文件夹】清理文件夹。

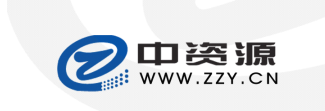

开发中心文档

版本: 1.0

BossmailQ 用户手册

#### 16.6. 网络书签设置

| 系统设置                                                                                                |                                                | x |
|----------------------------------------------------------------------------------------------------|------------------------------------------------|---|
| 采练设置         设置选項         基本设置         回复设置         声音设置         热键设置         文件传输设置         网络书签设置 | 打开网络书签时:<br>④ 在BossmailQ窗口中打开<br>● 直接使用浏览器窗口打开 | × |
|                                                                                                    | 确定 取消                                          |   |

您可以设置打开网络书签的窗口,默认在 BossmailQ 窗口打开网络书签页面。 •

### 17. BossmailQ 管理

打开 Web 邮箱管理端——"邮箱管理"界面:

#### 邮箱管理

| 邮箱 | 名:    | 查询                  |             |           |                   |                 |            |            |
|----|-------|---------------------|-------------|-----------|-------------------|-----------------|------------|------------|
|    | 用户名   | 邮箱名                 | 邮箱状态        | BossmailQ | 所属部门              | 邮箱空间(M)         | 网络硬盘(M)    | 创建时间       |
|    | 产品演示  | anny@bossmail.com   | 正常          | 启用 详情     | 产品                | 无限空间            | OMB        | 2011-04-18 |
|    | test1 | test1@bossmail.com  | 正常          | 启用 详情     | 测试 <mark>1</mark> | 无限空间            | OMB        | 2011-01-21 |
|    | test2 | test2@bossmail.com  | 正常          | 启用 详情     | 测试1               | 无限空间            | OMB        | 2011-01-21 |
|    | test3 | test3@bossmail.com  | 正常          | 启用 详情     | 测试1               | 无限空间            | OMB        | 2011-01-21 |
|    | test4 | test4@bossmail.com  | 正常          | 启用 详情     | 测试3               | 无限空间            | OMB        | 2011-01-21 |
|    | test5 | test5@bossmail.com  | 正常          | 禁止发送      |                   | 无限空间            | OMB        | 2011-01-21 |
| 墸  | 加批量增加 | Excel导入    删除    修改 | BossmailQ状态 | 设置        |                   |                 |            |            |
|    |       |                     |             |           |                   | 共有 6 条记录 当前为1/1 | 省页  トー页  下 | 一页尾页 1页    |

您可以在增加、修改邮箱帐号中设置 BossmailQ 状态。 ۲

您可以通过 BossmailQ 状态设置进行 BossmailQ 批量状态设置。 

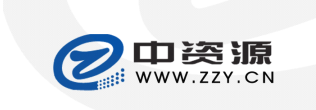

Xiamen Chinasource Internet Service Co., Ltd

#### 开发中心文档

版本: 1.0

BossmailQ 用户手册

#### 18. BossmailQ 管理端日志查询

打开 Web 邮箱管理端——"日志查询"——"BossmailQ 日志"界面:

| 日志查询       |             |                     |      |                                   |
|------------|-------------|---------------------|------|-----------------------------------|
| 管理员日志 邮箱日志 | BossmailQ日志 |                     |      |                                   |
| 请选择 💙      | 搜索高         | 级搜索                 |      |                                   |
| □ 发送者 😑    | 接收者         | 时间 🔑                | 类型 😑 | 消息记录                              |
| □ 产品演示     | test1,new1  | 2011-04-18 13:35:45 | 多人会话 | 请大家将体验结果已文档方式 查看 删除               |
| □ 产品演示     | test1,test2 | 2011-04-18 12:44:22 | 多人会话 | 大家好,这是演示文档,诸查 查看 删除               |
| 🗖 test1    | 产品演示,new1   | 2011-04-18 11:54:40 | 多人会话 | 收到 查看 删除                          |
| □ 产品演示     | test1,new1  | 2011-04-18 11:53:31 | 多人会话 | 大家好 <b>!</b> Bossmail 2.1已经 查看 删除 |
| □ 产品演示     | test1,new1  | 2011-04-18 11:51:55 | 多人会话 | Bossmail产品演示 查看 删除                |
| □ 产品演示     | test1       | 2011-04-18 11:47:00 | 双人会话 | Bossmail产品演示 查看 删除                |

● 管理员可进行会话消息、系统消息、广播消息进行查看、删除、模糊和高级搜索。

### 19. 退出

1、点击 菜 单 =>点击"退出"=>退出 BossmailQ。

2、若系统设置中"关闭设置"选择了"退出程序",您可以点击主界面 × 退出 BossmailQ 程序。

### 20. 技术支持

客户支持邮箱: sales@laobanmail.com 技术支持电话: 0592-2958888 网址: http://www.laobanmail.com